#### คู่มือการปฏิบัติงาน

#### ในระบบตรวจสอบและบันทึก การจ่ายเงินให้บุคลากรที่อุทิศเวลาให้แก่ราชการ

 เข้าสู่ระบบตรวจสอบและบันทึก การจ่ายเงินให้บุคลากรที่อุทิศเวลาให้แก่ราชการ ผ่านเว็บไซต์ กองการเจ้าหน้าที่ หรือเข้าสู่ระบบโดยตรงได้ทาง <u>http://www.fis.ru.ac.th/rusubsidy</u>

| <b>มท</b><br>"เรีย | าวิทยาลัยรามคำแหง กองการเจ้าหน้าที่<br>นรู้ตลอดเวลา พัฒนาการบริหารทรัพยากรบุคคล ให้ยั่งยืน"                  |
|--------------------|----------------------------------------------------------------------------------------------------|
| หน้าหลัก เกื่      | ยวกับเรา ระเบียบ/หนังสือเวียน ร่วมงานกับเรา ดิดต่อเรา ระบบเงินอุทิศ Admin                                    |
|                    |                                                                                                    |
|                    |                                                                                                    |
|                    | 🗧 🥱 C 🚹 S www.ns.ru.ac.th/rusubsidy                                                                          |
|                    | ສະບານທຣາລສລາມແລະບັນນາໂຄ ຄາຮວ່າຍມ\$ນໃນໂນຄລາຄຮທີ່ລາβαແລລາໃນໂມຄ່ຽງທີ່ຄາວ                                        |
|                    | ากการสุขานสุขานสุขานการสายเงิน การสุขานสุขานการสายการการการการการสายการการการการการการการการการการการการการก |
|                    | Home » Login                                                                                                 |
|                    | Levin                                                                                                    |
|                    | Login                                                                                                    |
|                    | Please fill out the following form with your login credentials:                                              |
|                    | Fields with * are required.                                                                                  |
|                    | Username *                                                                                                   |
|                    |                                                                                                    |
|                    | Password *                                                                                                   |
|                    |                                                                                                    |
|                    | Hint: You may login with demo/demo or admin/admin.                                                           |
|                    | Remember me next time                                                                                        |
|                    | Login                                                                                                    |
|                    |                                                                                                    |

 ป้อนชื่อผู้ใช้งาน และ รหัสผ่านของหน่วยงาน (ได้รับจากกองการเจ้าหน้าที่) ในช่อง Username และ Password เพื่อเข้าสู่ระบบ

| ระบบตรวจสอบและบันทึก การจ่ายเงินให้บุคลากรที่อุทิศเวลาให้แก่ราชการ หบ้าแรก เข้าสู่ระบบ                                         |
|----------------------------------------------------------------------------------------------------|
| Home » Login                                                                                                    |
| Login Please fill out the following form with your login credentials:                                                          |
| Fields with * are required.<br>Username *                                                                                      |
| Password * ป้อนรหัสผ่าน                                                                                                    |
| Remember me next time                                                                                                    |
| Logia                                                                                                    |
| สงวนดีขสิทธิ์ © 2019 โดย กองคลังและสถาบันคอมทีวเตอร์ มหาวิทยาลัยรามศาแหง.<br>All Rights Reserved.<br>Powered by Yii Framework. |

### 3. กรณีเข้าระบบได้สำเร็จ จะพบหน้าจอสำหรับบันทึกข้อมูล ดังภาพ

| ระบบตร    | รวจสอ                              | <b>ນແ</b> ລະນັ      | นทึก การจ่าย      | บเงินให้บุคล                      | ากรที่อุทิศ       | เวลาให้แ                                             | ก่ราชการ                                             | หน้                             | าแรก พิมา                                 | ข์รายงาน อล                              | อกจากระบบ                                   | (hc0000)                                        |                             |                             |                                  |                          |
|-----------|------------------------------------|---------------------|-------------------|-----------------------------------|-------------------|------------------------------------------------------|------------------------------------------------------|---------------------------------|-------------------------------------------|------------------------------------------|---------------------------------------------|-------------------------------------------------|-----------------------------|-----------------------------|----------------------------------|--------------------------|
| Home » ця | จลากร » <b>ต</b>                   | รวจสอบแล            | ละบันทึก การจ่ายเ | งินให้บุคลากรที่อ                 | เทิศเวลาให้แก่ร   | าชการ                                                |                                                      |                                 |                                           |                                          |                                             |                                                 |                             |                             |                                  |                          |
|           | <b>ຫຮວ</b> ຈ<br><sub>ລ້າงຕັວ</sub> | าสอบเ<br>กรองข้อมูล | และบันท <i>ึเ</i> | า การจ่าย                         | บเงินให้บ         | ปุคลาก                                               | รที่อุทิศ                                            | แวลาใ                           | ให้แก่ร                                   | าชการ                                    | xxxx                                        | xxx                                             |                             |                             |                                  |                          |
|           |                                    |                     |                   |                                   |                   |                                                      |                                                      |                                 |                                           |                                          |                                             |                                                 |                             | Displayin                   | g 1-68 of                        | 68 results.              |
|           | รหัส                               | เถขที<br>อัดรา      | ชื่อ-นามสกุล      | ชื่อตำแหน่ง                       | ประเภท<br>การจ้าง | ผล การ<br>เดือนเงิน<br>เดือน /<br>ค่าจ้าง<br>เม.ย.64 | ผถ การ<br>เดื่อนเงิน<br>เดือน /<br>ค่าจ้าง<br>ต.ค.64 | สถานะ<br>ส่งแบบ<br>ประ<br>เมินฯ | สถานะ<br>ผ่าน<br>เกณฑ์<br>การประ<br>เมินฯ | สถานะ<br>เข้าร่วม<br>กิจกรรม<br>ของ ม.ร. | สถานะ<br>บรรจุ<br>ภายใน<br>1<br>ต.ค.63      | สถานะ<br>สาย<br>ปฏิบัติการ<br>คุมสอบ<br>ภาค1/63 | หมายเหตุ                    | สถานะ<br>รับเงิน<br>อุดหนุน |                                  | สถานะ<br>แก้ไข<br>ข้อมูด |
|           |                                    |                     |                   | ~                                 | ~                 | ~                                                    | ~                                                    | ~                               | ~                                         | ~                                        | ~                                           | ~                                               |                             |                             |                                  | ~                        |
|           | 60                                 | XXX                 | XXX XXXX          | พนักงาน<br>บริการ<br>เอกสารทั่วไป | ลจ.ประจำ          | 0.5 ขั้น                                             | 1 ขั้น                                               | <u>ส่ง</u>                      | <u>ผ่าน</u>                               | <u>เข้าร่วม</u>                          | <u>บรรจ</u><br>ภายใน<br><u>1</u><br>ด.ศ.63  | <u>คุมสอบ</u>                                   | คลิกเพื่อ<br>แก้ไข          | <u>ใด้รับ</u>               | <ul> <li>●</li> <li>/</li> </ul> | เปิด                     |
|           | 61                                 | XXX                 | XXX XXXX          | ผู้ปฏิบัติงาน<br>บริหาร           | ລຈ.ນ.ร.           | ดีเด่น1                                              | (เกษียถเ<br>อายุ<br>ราชการ)                          | ส่ง                             | <u>ผ่าน</u>                               | <u>เข้าร่วม</u>                          | <u>บรรจ</u><br>ภายใน<br>1<br>ด.ค.63         | คุมสอบ                                          | <u>(เกษียณ</u><br>อายุ)     | <u>ได้รับ</u>               | <ul> <li></li> <li>✓</li> </ul>  | เปิด                     |
|           | 62                                 | xxx                 | XXX XXXX          | บุคลากร                           | พนง.(งบ<br>คลัง)  | ดีเด่น1                                              | ดีเด่น2                                              | ส่ง                             | <u>ผ่าน</u>                               | <u>เข้าร่วม</u>                          | <u>บรรจ</u><br>ภายใน<br>1<br>ด.ด.63         | <u>คุมสอบ</u>                                   | <u>* บรรจุต่อ</u><br>เนื่อง | <u>ใด้รับ</u>               | <ul> <li></li> <li>✓</li> </ul>  | เปิด                     |
|           | 63                                 | XXX                 | XXX XXXX          | บุคลากร                           | พนง.(งบ<br>คลัง)  | ดีเด่น1                                              | ดีเด่น2                                              | ส่ง                             | <u>N'N</u>                                | <u>เข้าร่วม</u>                          | <u>บรรจุ</u><br>ภายใน<br><u>1</u><br>ด.ค.63 | <u>คุมสอบ</u>                                   | * บรรจุต่อ<br>เนื่อง        | <u>ใด้รับ</u>               | ©<br>/                           | เปิด                     |

4. กรณีต้องการตรวจสอบรายละเอียดข้อมูลเป็นรายบุคคล คลิกปุ่ม 💌

| ระบบต    | รวจสอ      | บແລະນັ         | นทึก การจ่าเ     | ยเงินให้บุคล                      | ากรที่อุทิศ       | แวลาให้แ                                              | ก่ราชการ                                            | หน่                             | ้ำแรก พิมา                                | พ์รายงาน อเ                              | อกจากระบบ                                  | (hc0000)                                        |                             |                             |                                  |                          |
|----------|------------|----------------|------------------|-----------------------------------|-------------------|-------------------------------------------------------|-----------------------------------------------------|---------------------------------|-------------------------------------------|------------------------------------------|--------------------------------------------|-------------------------------------------------|-----------------------------|-----------------------------|----------------------------------|--------------------------|
| Ноте » ц | คลากร » ต  | รวจสอบแล       | ละบันทึก การจ่าย | เงินให้บุคลากรที่ส                | เทิศเวลาให้แก่ร   | ราชการ                                                |                                                     |                                 |                                           |                                          |                                            |                                                 |                             |                             |                                  |                          |
|          |            |                |                  |                                   |                   |                                                       | criana                                              | (1000                           | )<br>Minologi                             | 201025                                   |                                            | ~~~                                             |                             |                             |                                  |                          |
|          | 01 6 6 101 | เดยบเ          | แต่งการ          | 111139118                         | 100 101           | 14101 171                                             | אופןעוש                                             | 16 9 64 1                       | ылегіз                                    | 1217113                                  | ~~~~                                       | ~~~                                             |                             |                             |                                  |                          |
|          | W IOU 3    | กรองกอพ์เ      |                  |                                   |                   |                                                       |                                                     |                                 |                                           |                                          |                                            |                                                 |                             | Displayin                   | g 1-68 of                        | 68 results.              |
|          | รหัส       | เลขที<br>อัตรา | ชื่อ-นามสกุล     | ชื่อตำแหน่ง                       | ประเภท<br>การจ้าง | ผถ การ<br>เลื่อนเงิน<br>เดือน /<br>ด่าจ้าง<br>เม.ย.64 | ผถ การ<br>เถือนเงิน<br>เดือน /<br>ด่าจ้าง<br>ต.ค.64 | สถานะ<br>ส่งแบบ<br>ประ<br>เมินฯ | สถานะ<br>ผ่าน<br>เกณฑ์<br>การประ<br>เมินฯ | สถานะ<br>เข้าร่วม<br>กิจกรรม<br>ของ ม.ร. | สถานะ<br>บรรจุ<br>ภายใน<br>1<br>ต.ค.63     | สถานะ<br>สาย<br>ปฏิบัติการ<br>คุมสอบ<br>ภาค1/63 | หมายเหตุ                    | สถานะ<br>รับเงิน<br>อุดหนุน |                                  | สถานะ<br>แก้ไข<br>ข้อมูล |
|          |            |                |                  | ~                                 | ~                 | ~                                                     | ~                                                   | ~                               | ~                                         | ~                                        | •                                          | ~                                               |                             |                             |                                  | ~                        |
|          | 60         | XXX            | XXX XXXX         | พนักงาน<br>บริการ<br>เอกสารทั่วไป | ลจ.ประจำ          | 0.5 ขั้น                                              | 1 ขั้น                                              | ส่ง                             | <u>ผ่าน</u>                               | เข้าร่วม                                 | <u>บรรจ</u><br>ภายใน<br>1<br>ค.ศ.63        | <u>คุมสอบ</u>                                   | คลิกเพื่อ<br>แก่ไข          | <u>ได้รับ</u>               | <ul><li></li><li>✓</li></ul>     | เปิด                     |
|          | 61         | XXX            | XXX XXXX         | ผู้ปฏิบัติงาน<br>บริหาร           | ລຈ.ນ.ร.           | ดีเด่น1                                               | (เกษียณ<br>อายุ<br>ราชการ)                          | ส่ง                             | <u>ผ่าน</u>                               | <u>เข้าร่วม</u>                          | <u>บรรจ</u><br>ภายใน<br>1<br>ค.ค.63        | <u>คุมสอบ</u>                                   | <u>(เกษียณ</u><br>อายุ)     | <u>ได้รับ</u>               | <ul> <li>●</li> <li>✓</li> </ul> | เปิด                     |
|          | 62         | XXX            | XXX XXXX         | บุคลากร                           | พนง.(งบ<br>คลัง)  | ดีเด่น1                                               | ดีเด่น2                                             | ส่ง                             | <u> ผ่าน</u>                              | เข้าร่วม                                 | <u>บรรจุ</u><br>ภายใน<br>1<br>ค.ศ.63       | คมสอบ                                           | <u>* บรรจุต่อ</u><br>เนื่อง | <u>ได้รับ</u>               | <ul> <li></li> <li></li> </ul>   | เปิด                     |
|          | 63         | XXX            | XXX XXXX         | บุคลากร                           | พนง.(งบ<br>คลัง)  | ดีเด่น1                                               | ดีเด่น2                                             | ส่ง                             | <u>ผ่าน</u>                               | <u>เข้าร่วม</u>                          | <u>บรรจ</u><br>ภายใน<br><u>1</u><br>ด.ค.63 | <u>คุมสอบ</u>                                   | <u>* บรรจุต่อ</u><br>เนื่อง | <u>ได้รับ</u>               | •                                | เปิด                     |

5. จะปรากฏหน้าจอสำหรับตรวจสอบรายละเอียดข้อมูล ดังภาพ

(คลิกที่ Home เพื่อกลับสู่หน้าแรก)

| ระบบตรวจสอบและบันทึ                  | ก การจ่ายเงินให้บุคลากรที่อุทิศเวลาให้แก่ราชการ | หน้าแรก | พิมพ์รายงาน | ออกจากระบบ (hc0000) |
|--------------------------------------|-------------------------------------------------|---------|-------------|---------------------|
| Home » บุคลากร » XXX XXXX            |                                                 |         |             |                     |
|                                      | °/                                              |         | Operati     | ons                 |
| รายละเอีย                            | เดบุคลากร รหัส #60                              |         | รายการ      | บุคลากร             |
| รหัส                                 | 60                                              |         | แก้ไขบุ     | คลากร               |
| เลขที่อัตรา                          | xxx                                             |         |             |                     |
| สลิปเงินเดือน                        | x-xxxx                                          |         |             |                     |
| ชื่อ-นามสกุล                         | XXX XXXX                                        |         |             |                     |
| หน่วยงาน                             | XXXXXX                                          |         |             |                     |
| ชื่อตำแหน่ง                          | พนักงานบริการเอกสารทั่วไป                       |         |             |                     |
| ประเภทดำแหน่ง                        |                                                 |         |             |                     |
| ระดับตำแหน่ง                         |                                                 |         |             |                     |
| ประเภทการจ้าง                        | ลจ.ประจำ                                        |         |             |                     |
| สถานะส่งแบบประเมินฯ                  | ส่ง                                             |         |             |                     |
| สถานะผ่านเกณฑ์การประ<br>เมินฯ        | ผ่าน                                            |         |             |                     |
| สถานะเข้าร่วมกิจกรรม<br>ของ ม.ร.     | เข้าร่วม                                        |         |             |                     |
| สถานะบรรจุภายใน 1<br>ต.ค.63          | บรรจุภายใน 1 ต.ค.63                             |         |             |                     |
| สถานะสายปฏิบัติการคุม<br>สอบ ภาค1/63 | คุมสอบ                                          |         |             |                     |
| สถานะ รับเงิน อุดหนุน                | ได้รับ                                          |         |             |                     |

 กรณีต้องการบันทึก/แก้ไขเปลี่ยนแปลงข้อมูล โดยจะต้องดำเนินการเป็นรายบุคคล (เฉพาะผู้ที่มี สิทธิได้รับเงินอุดหนุนบุคลากรที่อุทิศเวลาให้แก่ราชการเท่านั้น) การแก้ไขสามารถทำได้ 2 วิธี
 6.1 คลิกจากหน้าหลัก แก้ไขรายบุคคล ตามรูป

| ดรวจ    | ิสอบเ          | และบันทึศ    | า การจ่าย                         | มเงินให้ข         | นุคลาก                                               | รทีอุทิศ                                             | แวลาใ                           | ให้แก่ร                                   | าชการ                                    | XXXX                                   | XXX                                             |                         |                             |                          |
|---------|----------------|--------------|-----------------------------------|-------------------|------------------------------------------------------|------------------------------------------------------|---------------------------------|-------------------------------------------|------------------------------------------|----------------------------------------|-------------------------------------------------|-------------------------|-----------------------------|--------------------------|
| ล้างตัว | กรองข้อมูล     | •            |                                   |                   |                                                      |                                                      |                                 |                                           |                                          |                                        |                                                 |                         |                             |                          |
|         |                |              |                                   |                   |                                                      |                                                      |                                 |                                           |                                          |                                        |                                                 |                         | Displayin                   | g 1-68 of 68 result      |
| รนัส    | เลขที<br>อัตรา | ชื่อ-นามสกุล | ชื่อตำแหน่ง                       | ประเภท<br>การจ้าง | ผถ การ<br>เถือนเงิน<br>เดือน /<br>ค่าจ้าง<br>เม.ย.64 | ผล การ<br>เลื่อนเงิน<br>เดือน /<br>ค่าจ้าง<br>ต.ค.64 | สถานะ<br>ส่งแบบ<br>ประ<br>เมินฯ | สถานะ<br>ผ่าน<br>เกณฑ์<br>การประ<br>เมินฯ | สถานะ<br>เข้าร่วม<br>กิจกรรม<br>ของ ม.ร. | สถานะ<br>บรรจุ<br>ภายใน<br>1<br>ด.ค.63 | สถานะ<br>สาย<br>ปฏิบัติการ<br>คุมสอบ<br>ภาค1/63 | หมายเหตุ                | สถานะ<br>รับเงิน<br>อุดหนุน | สถานะ<br>แก้ไข<br>ข้อมูล |
|         |                |              | ~                                 | ~                 | ~                                                    | ~                                                    |                                 | $\frown$                                  | ~                                        |                                        | ~                                               | $\frown$                |                             | ~                        |
| 60      | xxx            | XXX XXXX     | พนักงาน<br>บริการ<br>เอกสารทั่วไป | ลจ.ประจำ          | 0.5 ขั้น                                             | 1 ขั้น                                               | ส่ง                             | $\bigvee^{2}$                             | เข้าร่วม                                 | 4                                      | คุมสอบ                                          | 6                       | <u>ใต้รับ</u>               | 💿 เปิด<br>🖊              |
| 61      | xxx            | XXX XXXX     | ผู้ปฏิบัติงาน<br>บริหาร           | ລຈ.ນ.ร.           | ดีเด่น1                                              | (เกษียณ<br>อายุ<br>ราชการ)                           | <u>ส่ง</u>                      | <u> ผ่าน</u>                              | เข้าร่วม                                 | <u>บรรจ</u><br>ภายใน<br>1<br>ค.ค.63    | คุมสอบ                                          | <u>(เกษียณ</u><br>อายุ) | ได้รับ                      | ີ (ປີດ<br>∕              |
| 62      | xxx            | XXX XXXX     | บุคลากร                           | พนง.(งบ<br>คลัง)  | คีเด่น1                                              | ดีเด่น2                                              | 1                               | NITH                                      | 3                                        | <u>บรรจ</u><br>ภายใน<br>1              | 5                                               | * บรรจุต่อ<br>เนื่อง    | 7                           | เปิด                     |

## หมายเลข 1 – 7 สามารถ คลิกเพื่อแก้ไข ข้อมูลได้ ตัวอย่างดังภาพ

| IEGVIIU   | 1005=           |                | • •               | <b>r</b>                          | เสือ              | กสถาเ                                                 | นะการ                                               | รส่งแข                          | บบปร                                      | ระเมิน                                   |                                            | ×                                               | คลิกห์<br>คลิก          | กี่ปุ่มเฑ็<br>ที่ปุ่มเข์                 | ื่อรับ<br>ฟ้อยก                 | เค่า<br>าเลิก                           |
|-----------|-----------------|----------------|-------------------|-----------------------------------|-------------------|-------------------------------------------------------|-----------------------------------------------------|---------------------------------|-------------------------------------------|------------------------------------------|--------------------------------------------|-------------------------------------------------|-------------------------|------------------------------------------|---------------------------------|-----------------------------------------|
| 6.        | .2 ค            | ลิกปุ่         | ม 🖊               |                                   |                   |                                                       |                                                     |                                 |                                           |                                          |                                            |                                                 |                         |                                          |                                 |                                         |
| ระบบต     | รวจสอ           | ານແລະນັ        | นทึก การจ่าเ      | บเงินให้บุคล                      | ากรที่อุทิศ       | ์<br><mark>เวลาใ</mark> ห้แ                           | ก่ราชการ                                            | หน่                             | ้ำแรก พิมา                                | พ์รายงาน อ                               | อกจากระบบ                                  | (hc0000)                                        |                         |                                          |                                 |                                         |
| Home » પ્ | คลากร » เ       | ดรวจสอบแล      | าะบันทึก การจ่ายเ | งินให้บุคลากรที่อุ                | เทิศเวลาให้แก่    | ราชการ                                                |                                                     |                                 |                                           |                                          |                                            |                                                 |                         |                                          |                                 |                                         |
|           | ล้างตัว<br>รหัส | เลขที<br>อัตรา | ชื่อ-นามสกุล      | ชื่อด่าแหน่ง                      | ประเภท<br>การจ้าง | ผล การ<br>เลื่อนเงิน<br>เดือน /<br>ค่าจ้าง<br>เม.ย.64 | ผล การ<br>เถือนเงิน<br>เดือน /<br>ค่าข้าง<br>ด.ค.64 | สถานะ<br>ส่งแบบ<br>ประ<br>เมินฯ | สถานะ<br>ผ่าน<br>เกณฑ์<br>การประ<br>เมินฯ | สถานะ<br>เข้าร่วม<br>กิจกรรม<br>ของ ม.ร. | สถานะ<br>บรรจุ<br>ภายใน<br>1<br>ด.ค.63     | สถานะ<br>สาย<br>ปฏิบัติการ<br>คุมสอบ<br>ภาค1/63 | หมายเหตุ                | Displayir<br>สถานะ<br>รับเงิน<br>อุดหนุน | ng 1-68 of                      | ั68 results<br>สถานะ<br>แก้ไข<br>ข้อมูล |
|           |                 |                |                   | ~                                 | ~                 | ×                                                     | *                                                   | •                               | •                                         | ~                                        | *                                          | ~                                               |                         |                                          | _                               | ~                                       |
|           | 60              | XXX            | XXX XXXX          | พนักงาน<br>บริการ<br>เอกสารทั่วไป | ลจ.ประจำ          | 0.5 ชัน                                               | 1 ชัน                                               | <u>สง</u>                       | ผ่าน                                      | เข้าร่วม                                 | <u>บรรจ</u><br>ภายใน<br><u>1</u><br>ด.ค.63 | <u>คุมสอบ</u>                                   | คลักเพื่อ<br>แก้ไข      | <u>ใต้รับ</u>                            | 2                               | เปิด                                    |
|           | 61              | xxx            | XXX XXXX          | ผู้ปฏิบัติงาน<br>บริหาร           | <b>ล</b> จ.ม.ร.   | ดีเด่น1                                               | (เกษียณ<br>อายุ<br>ราชการ)                          | <u>ส่ง</u>                      | <u>N'nu</u>                               | <u>เข้าร่วม</u>                          | <u>บรรจ</u><br>ภายใน<br>1<br>ต.ศ.63        | <u>คุมสอบ</u>                                   | <u>(เกษียณ</u><br>อายู) | <u>ได้รับ</u>                            | <ul> <li></li> <li>✓</li> </ul> | เปิด                                    |
|           | 62              | XXX            | XXX XXXX          | บุคลากร                           | พนง.(งบ<br>คลัง)  | ดีเด่น1                                               | ดีเด่น2                                             | <u>ส่ง</u>                      | <u>N'nu</u>                               | <u>เข้าร่วม</u>                          | <u>บรรจ</u><br>ภายใน<br>1<br>ต.ศ.63        | <u>คุมสอบ</u>                                   | * บรรจุต่อ<br>เนื่อง    | <u>ได้รับ</u>                            | <ul> <li>/</li> </ul>           | เปิด                                    |
|           | 63              | XXX            | XXX XXXX          | บุคลากร                           | พนง.(งบ<br>คลัง)  | ดีเด่น1                                               | ดีเด่น2                                             | <u>র্ব৩</u>                     | <u> ผ่าน</u>                              | เข้าร่วม                                 | <u>บรรจ</u><br>ภายใน<br>1<br>ต.ศ.63        | <u>คุมสอบ</u>                                   | * บรรจุต่อ<br>เนื่อง    | <u>ได้รับ</u>                            | /                               | เปิด                                    |

## จะเข้าสู่หน้าจอแก้ไขข้อมูลบุคลากร ดังภาพ

| ระบบตรวจสอบและบันทึก การจ่ายเงินให้บุคลากรที่อุทิศเวลาให้แก่ราชการ | หน้าแรก | พิมพ์รายงาน | ออกจากระบบ (hc0000) |
|--------------------------------------------------------------------|---------|-------------|---------------------|
| Home » บุคลากร » XXX XXXX » แก้ไข                                  |         |             |                     |
| แก้ไขบุคลากร รหัส 60                                               |         | Operati     | ons<br>เปตลากร      |
| Fields with * are required.                                        |         | ข้อมูลบุ    | คลากร               |
| รหัส 60                                                            |         |             |                     |
| เลขที่อัตรา XXX                                                    |         |             |                     |
| สลิปเงินเดือน XXXX                                                 |         |             |                     |
| ชื่อ-นามสกุล XXX XXXX                                              |         |             |                     |
| ชื่อหน่วยงาน XXXXXX                                                |         |             |                     |
| ชื่อตำแหน่ง พนักงานบริการเอกสารทั่วไป                              |         |             |                     |
| ประเภทดำแหน่ง                                                      |         |             |                     |
| ระดับดำแหน่ง                                                       |         |             |                     |
| ประเภทการจ้าง ลจ.ประจำ                                             |         |             |                     |
| ผล การเลือนเงินเดือน / 0.5 ขั้น<br>ดำจ้าง เม.ย.64                  |         |             |                     |
| ผล การเลือนเงินเดือน / 1 ขั้น<br>ด่าจ้าง ต.ด.64                    |         |             |                     |
| สถานะ แก้ไข ข้อมูล เปิด                                            |         |             |                     |
| แบบฟอร์มแก้ไขข้อมูล<br>สถานะส่งแบบประเมินฯ * 1<br>ส่ง              |         |             |                     |
| สถานะผ่านเกณฑ์การประเมินฯ * 2                                      |         |             |                     |
| ผาน                                                                |         |             |                     |
| เข้าร่วม                                                           |         |             |                     |
| สถานะบรรจุภายใน 1 ต.ศ.63 *                                         |         |             |                     |
| บรรจุภายใน 1 ต.ค.63                                                |         |             |                     |
| สถานะสายปฏิบัติการคุมสอบ ภาค1/63 *                                 |         |             |                     |
| คุมสอบ                                                             |         |             |                     |
| สถานะ รับเงิน อุดหนุน *                                            |         |             |                     |
| ได้รับ                                                             |         |             |                     |
| หมายเหตุ                                                           |         |             |                     |
| ดหมอานห                                                            |         |             |                     |
| Save                                                               |         |             |                     |
|                                                                    |         |             |                     |

#### ข้อมูลที่สามารถบันทึก/แก้ไขเปลี่ยนแปลงข้อมูล ได้ประกอบด้วย

6.2.1 "สถานะส่งแบบประเมินๆ" ผู้ที่ได้รับเงินอุทิศฯ จะต้อง "ส่ง แบบประเมินผลการ ปฏิบัติงานเพื่อประกอบการพิจารณาให้บุคลากรที่อุทิศเวลาให้แก่ราชการ ประจำปี งบประมาณ พ.ศ.2564"

6.2.2 "สถานะผ่านเกณฑ์การประเมิน" เกณฑ์การประเมินสำหรับผู้ที่จะได้รับการ พิจารณาให้ได้รับเงินให้บุคลากรที่อุทิศเวลาให้แก่ราชการจะต้องเป็นผู้ที่ได้รับ "คะแนน เฉลี่ยรวมจากการประเมินต้องได้<u>ไม่ต่ำกว่า ระดับ 3</u>"

6.2.3 "สถานะเข้าร่วมกิจกรรมของ ม.ร." กิจกรรมใดๆ ของมหาวิทยาลัยก็ได้ อยู่ใน ดุลพินิจของหน่วยงาน

6.2.4 "สถานะบรรจุภายใน 1 ต.ค.63" บุคลากรที่ได้รับการบรรจุใหม่ จะต้องบรรจุ ภายในวันที่ 1 ต.ค.63 สำหรับบุคลากรที่ได้รับการบรรจุ ในตำแหน่งใหม่ให้นับต่อเนื่อง เช่น การบรรจุเป็นพนักงานมหาวิทยาลัย

# 6.2.5 "สถานะสายปฏิบัติการคุมสอบ ภาค1/63"สถานการณ์คุมสอบ มี 3 สถานะ คือ ยกเว้น, คุมสอบ, ไม่

**6.2.6 "สถานะรับเงินอุดหนุน"** กรณีเปลี่ยนแปลงสถานะรับเงินอุดหนุน เป็น <u>"ไม่ได้รับ"</u> ต้องระบุเหตุผลในช่องหมายเหตุทุกครั้ง

#### \*\*\*\*\*

ผลการประเมินเลื่อนเงินเดือน/ค่าจ้าง รอบการประเมินที่ 1 และ 2 ประจำปีงบประมาณ พ.ศ.2564 ที่ปรากฏในระบบ เป็นไปตามที่หน่วยงานบันทึกข้อมูลไว้ในระบบเลื่อนเงินเดือน/ค่าจ้าง ไม่สามารถแก้ไขได้ \*\*\*\*\*\*\*\*\*\*\*

## 7. คลิกปุ่ม **save** เพื่อบันทึกข้อมูลหลังจากดำเนินการทุกครั้ง

| ระบบตรวจสอบและบันทึก การจ่ายเงินให้บุคลาก                                                                                                    | กรที่อุทิศเวลาให้แก่ราชการ | หน้าแรก | พิมพ์รายงาน | ออกจากระบบ (hc000 |
|----------------------------------------------------------------------------------------------------|----------------------------|---------|-------------|-------------------|
| Home » บุคลากร » XXX XXXX » แก้ไข                                                                                                    |                            |         |             |                   |
| ······································                                                                                                    |                            |         | Operatio    | ons               |
| แก้เขบุคลากร รหล เ                                                                                                    | 50                         |         | รายการ      | บุคลากร           |
| Fields with * are required.                                                                                                    |                            |         | ข้อมูลบุเ   | คลากร             |
| รหัส 60                                                                                                    |                            |         |             |                   |
| เลขที่อัตรา XXX                                                                                                    |                            |         |             |                   |
| สลิปเงินเดือน XXXX                                                                                                    |                            |         |             |                   |
| ชื่อ-นามสกุล XXX XXXX                                                                                                    |                            |         |             |                   |
| ชื่อหน่วยงาน XXXXXX                                                                                                    |                            |         |             |                   |
| ชื่อตำแหน่ง พนักงานบริการเอกสารทั่วไป                                                                                                    |                            |         |             |                   |
| ประเภทศำแหน่ง                                                                                                    |                            |         |             |                   |
| ระดับตำแหน่ง                                                                                                    |                            |         |             |                   |
| ประเภทการจ้าง ลจ.ประจำ                                                                                                    |                            |         |             |                   |
| ผล การเลือนเงินเดือน / 0.5 ขั้น<br>ค่าจ้าง เม.ย.64                                                                                                    |                            |         |             |                   |
| ผล การเลือนเงินเดือน / 1 ขึ้น<br>ด่วร้าง ๓ ๐ ธ4                                                                                                    |                            |         |             |                   |
| สถานะ แก้ไขข้อมูล เปิด                                                                                                    |                            |         |             |                   |
| สถานะ แก้ไขข้อมูล เปิด<br>แบบฟอร์มแก้ไขข้อมูล<br>สถานะส่งแบบประเมินฯ *                                                                                                    | 9                          |         |             |                   |
| สถานะ แก้ไข ข้อมูล เปิด<br>เบบฟอร์มแก้ไขข้อมูล<br>สถานะส่งแบบประเมินฯ *<br>ส่ง 🗸                                                                                                    | 102                        | >       |             |                   |
| สถานะ แก้ไข ข้อมูล เปิด<br>แบบฟอร์มแก้ไขข้อมูล<br>สถานะส่งแบบประเมินฯ *<br>ส่ง                                                                                                    |                            | >       |             |                   |
| สถานะ แก้ไข ข้อมูล เปิด<br>เบบฟอร์มแก้ไขข้อมูล<br>สถานะส่งแบบประเมินฯ *<br>ส่ง ~<br>สถานะผ่านเกณฑ์การประเมินฯ *<br>ผ่าน ~                                                                                                    | el                         | >       |             |                   |
| สถานะ แก้ไข ข้อมูล เปิด<br>แบบฟอร์มแก้ไขข้อมูล<br>สถานะส่งแบบประเมินฯ *<br>ส่ง<br>สถานะผ่านเกณฑ์การประเมินฯ *<br>ผ่าน<br>มาน<br>สถานะเข้าร่วมกิจกรรมของ ม.ร. *                                                                                                    | et a                       | >       |             |                   |
| สถานะ แก้ไข ข้อมูล เปิด<br>แบบฟอร์มแก้ไขข้อมูล<br>สถานะส่งแบบประเมินฯ *<br>ส่ง<br>สถานะผ่านเกณฑ์การประเมินฯ *<br>ผ่าน<br>สถานะเข้าร่วมกิจกรรมของ ม.ร. *                                                                                                    | 2 Ret                      | >       |             |                   |
| สถานะ แก้ไข ข้อมูล เปิด<br>แบบฟอร์มแก้ไขข้อมูล<br>สถานะส่งแบบประเมินฯ *<br>ส่ง<br>ส่ง<br>สถานะผ่านเกณฑ์การประเมินฯ *<br>ผ่าน<br>สถานะเข้าร่วมกิจกรรมของ ม.ร. *<br>เข้าร่วม<br>สถานะบรรรจภายใน 1 ต.ค.63 *                                                                                                    | A PEL                      | >       |             |                   |
| สถานะ แค้ไข ข้อมูล เปิด<br>แบบฟอร์มแก้ไขข้อมูล<br>สถานะส่งแบบประเมินฯ *<br>ส่ง<br>ส่ง<br>ส่ง<br>สถานะเข้าร่วมกิจกรรมของ ม.ร. *<br>เข้าร่วม<br>สถานะบรรจุภายใน 1 ต.ค.63 *<br>บรรจภายใน 1 ต.ค.63                                                                                                    |                            | >       |             |                   |
| สถานะ แก้ไข ข้อมูล เปิด<br>แบบฟอร์มแก้ไขข้อมูล เปิด<br>สถานะส่งแบบประเมินฯ *<br>ส่ง<br>ส่ง<br>สถานะผ่านเกณฑ์การประเมินฯ *<br>ผ่าน<br>สถานะเข้าร่วมกิจกรรมของ ม.ร. *<br>เข้าร่วม<br>สถานะบรรจุภายใน 1 ต.ค.63 *<br>บรรจุภายใน 1 ต.ค.63<br>รรจุภายใน 1 ต.ค.63<br>รรจุภายใน 1 ต.ค.63<br>รรจุภายใน 1 ต.ค.63                                                                                                   |                            | >       |             |                   |
| สถานะ แก้ไข ข้อมูล เปิด<br>แบบบฟอร์มแก้ไขข้อมูล<br>สถานะส่งแบบประเมินฯ *<br>ส่ง ✓<br>สถานะผ่านเกณฑ์การประเมินฯ *<br>ผ่าน ✓<br>สถานะเข้าร่วมกิจกรรมของ ม.ร. *<br>เข้าร่วม ✓<br>สถานะบรรจุภายใน 1 ต.ค.63 *<br>บรรจุภายใน 1 ต.ค.63 ✓<br>สถานะสายปฏิบัติการคุมสอบ ภาค1/63 *                                                                                                    | et a                       | >       |             |                   |
| สถานะ แก้ไข ข้อมูล เปิด<br>แบบฟอร์มแก้ไขข้อมูล เปิด<br>สถานะส่งแบบประเมินฯ *<br>ส่ง ✓<br>สถานะผ่านเกณฑ์การประเมินฯ *<br>ผ่าน ✓<br>สถานะเข้าร่วมกิจกรรมของ ม.ร. *<br>เข้าร่วม ✓<br>สถานะบรรจุภายใน 1 ต.ค.63 *<br>บรรจุภายใน 1 ต.ค.63 ★<br>สถานะสายปฏิบัติการคุมสอบ ภาค1/63 *<br>คุมสอบ ✓                                                                                                    |                            |         |             |                   |
| สถานะ แก้ไข ข้อมูล เปิด<br>แบบฟอร์มแก้ไขข้อมูล เปิด<br>สถานะส่งแบบประเมินฯ *<br>ส่ง<br>ส่ง<br>สถานะผ่านเกณฑ์การประเมินฯ *<br>ผ่าน<br>สถานะเข้าร่วมกิจกรรมของ ม.ร. *<br>เข้าร่วม<br>สถานะเข้าร่วมมา<br>สถานะบรรจุภายใน 1 ต.ค.63 *<br>บรรจุภายใน 1 ต.ค.63 *<br>บรรจุภายใน 1 ต.ค.63 *<br>รรจุภายใน 1 ต.ค.63 *<br>()<br>สถานะสายปฏิบัติการคุมสอบ ภาค1/63 *<br>คุมสอบ<br>สถานะ รับเงิน อุดหนุน *              |                            | >       |             |                   |
| สถานะ แก้ไข ข้อมูล เปิด<br>แบบบฟอร์มแก้ไขข้อมูล<br>สถานะส่งแบบประเมินฯ *<br>ส่ง ✓<br>สถานะผ่านเกณฑ์การประเมินฯ *<br>ผ่าน ✓<br>สถานะเข้าร่วมกิจกรรมของ ม.ร. *<br>เข้าร่วม ✓<br>สถานะบรรจุภายใน 1 ต.ค.63 *<br>บรรจุภายใน 1 ต.ค.63 *<br>บรรจุภายใน 1 ต.ค.63 ✓<br>สถานะสายปฏิบัติการคุมสอบ ภาค1/63 *<br>คุมสอบ ✓<br>สถานะ รับเงิน อุดหนุน *<br>ได้รับ ✓                                                      |                            |         |             |                   |
| สถานะ แก้ไข ข้อมูล เปิด<br>แบบบฟอร์มแก้ไขข้อมูล เปิด<br>สถานะส่งแบบประเมินฯ *<br>ส่ง ✓<br>สถานะผ่านเกณฑ์การประเมินฯ *<br>ผ่าน ✓<br>สถานะเข้าร่วมกิจกรรมของ ม.ร. *<br>เข้าร่วม ✓<br>สถานะบรรจุภายใน 1 ต.ค.63 *<br>บรรจุภายใน 1 ต.ค.63 ✓<br>สถานะสายปฏิบัติการคุมสอบ ภาค1/63 *<br>คุมสอบ ✓<br>สถานะ รับเงิน อุดหนุน *<br>ใต้รับ ✓<br>สมายเหตุ                                                              |                            | >       |             |                   |
| สถานะ แก้ไข ข้อมูล เปิด<br>แบบฟอร์มแก้ไขข้อมูล เปิด<br>สถานะส่งแบบประเมินฯ *<br>ส่ง V<br>สถานะผ่านเกณฑ์การประเมินฯ *<br>ผ่าน V<br>สถานะเข้าร่วมกิจกรรมของ ม.ร. *<br>เข้าร่วม V<br>สถานะบรรจุภายใน 1 ต.ค.63 *<br>บรรจุภายใน 1 ต.ค.63 *<br>บรรจุภายใน 1 ต.ค.63 *<br>บรรจุภายใน 1 ต.ค.63 *<br>สถานะสายปฏิบัติการคุมสอบ ภาค1/63 *<br>คุมสอบ V<br>สถานะ รับเงิน อุดหนุน *<br>ใต้รับ V<br>เมายเหตุ<br>หมายเหตุ |                            |         |             |                   |

8. จะปรากฏหน้าจอสำหรับตรวจสอบรายละเอียดข้อมูล ดังภาพ

(คลิกที่ Home เพื่อกลับสู่หน้าแรก)

| ระบบตรวจสอบและบันทึก การจ่ายเงินให้บุคลากรที่อุทิศเวลาให้แก่ราชการ พร้ | นเรก พิมพ์รายงาน ออกจากระบบ(hc0000) |
|------------------------------------------------------------------------|-------------------------------------|
| Home » บุคลากร » XXX XXXX                                              |                                     |
| รายละเอียดบุคลากร รหัส #60                                             | Operations<br>รายการบุคลากร         |
| รหัส 60                                                                | แก้ไขบุคลากร                        |
| เลขที่อัตรา XXX                                                        |                                     |
| สลิปเงินเดือน X−XXXX                                                   |                                     |
| ชื่อ-นามสกุด XXX XXXX                                                  |                                     |
| หน่วยงาน XXXXXX                                                        |                                     |
| <b>ชื่อตำแหน่</b> ง พนักงานบริการเอกสารทั่วไป                          |                                     |
| ประเภทดำแหน่ง                                                          |                                     |
| ระดับตำแหน่ง                                                           |                                     |
| ประเภทการจ้าง ลจ.ประจำ                                                 |                                     |
| สถานะส่งแบบประเมินฯ ส่ง                                                |                                     |
| สถานะผ่านเกณฑ์การประ ผ่าน<br>เมินฯ                                     |                                     |
| สถานะเข้าร่วมกิจกรรม เข้าร่วม<br>ของ ม.ร.                              |                                     |
| <b>สถานะบรรจุภายใน 1</b> บรรจุภายใน 1 ต.ค.63<br><b>ต.ค.63</b>          |                                     |
| สถานะสายปฏิบัติการคุม คุมสอบ<br>สอบ ภาค1/63                            |                                     |
| สถานะ รับเงิน อุดหนุน ได้รับ                                           |                                     |
| หมายเหตุ                                                               |                                     |
| ผถ การเถื่อนเงินเดือน /  0.5 ขั้น<br>ค่าจ้าง เม.ย. <b>64</b>           |                                     |
| ผล การเลื่อนเงินเดือน /   1 ขั้น<br>ต่าจ้าง ต.ค.64                     |                                     |
| สถานะ แก้ไข ข้อมูล เปิด                                                |                                     |

9. ตรวจสอบและแก้ไขให้ครบทุกราย ก่อนพิมพ์รายงานเพื่อจัดส่งให้กับกองการเจ้าหน้าที่ต่อไป

| ะบบตรวจ     | สอบ     | ມແລະນັາ        | มทึก การจ่าย     | บเงินให้บุคล                      | ากรที่อุทิศ       | ้เวลาให้แ                                             | ก่ราชการ                                             | หน่                             | ้ำแรก พิมา                                | จ์รายงาน อง                              | อกจากระบบ                                  | (hc0000)                                        |                                |                           |                                  |                         |
|-------------|---------|----------------|------------------|-----------------------------------|-------------------|-------------------------------------------------------|------------------------------------------------------|---------------------------------|-------------------------------------------|------------------------------------------|--------------------------------------------|-------------------------------------------------|--------------------------------|---------------------------|----------------------------------|-------------------------|
| me » บุคลาก | าร » ตร | กาสอบแล        | ะบันทึก การจ่ายเ | งินให้บุคลากรที่อุ                | ทิศเวลาให้แก่ร    | าชการ                                                 |                                                      |                                 |                                           |                                          |                                            |                                                 |                                |                           |                                  |                         |
| <b>6</b> 5  | າລ      | สลาแ           | ເລະາັນທີ່ເ       | า การจ่าย                         | แงินให้ข          | แดลาก                                                 | รที่อทิด                                             | แวลาใ                           | ให้แก่ร                                   | าขเการ                                   | xxxx                                       | xxx                                             |                                |                           |                                  |                         |
| ล้า         | ้างตัวก | รองข้อมูล      |                  |                                   |                   | 4+101 III                                             |                                                      |                                 |                                           | 121110                                   | ,,,,,,,,,,,,,,,,,,,,,,,,,,,,,,,,,,,,,,,    |                                                 |                                |                           |                                  |                         |
|             |         |                | -                |                                   |                   |                                                       |                                                      |                                 |                                           |                                          |                                            |                                                 |                                | Displayir                 | ng 1-68 of                       | 68 results.             |
| รหั         | ផែ      | เลขที<br>อัตรา | ชื่อ-นามสกล      | ชื่อตำแหน่ง                       | ประเภท<br>การจ้าง | ผถ การ<br>เถื่อนเงิน<br>เดือน /<br>ค่าจ้าง<br>เม.ย.64 | ผล การ<br>เลื่อนเงิน<br>เดือน /<br>ค่าจ้าง<br>ต.ค.64 | สถานะ<br>ส่งแบบ<br>ประ<br>เมินฯ | สถานะ<br>ผ่าน<br>เกณฑ์<br>การประ<br>เมินฯ | สถานะ<br>เข้าร่วม<br>กิจกรรม<br>ของ ม.ร. | สถานะ<br>บรรจุ<br>ภายใน<br>1<br>ต.ค.63     | สถานะ<br>สาย<br>ปฏิบัติการ<br>คุมสอบ<br>ภาค1/63 | หมายเหต                        | สถานะ<br>รับเงิน<br>อดหนน |                                  | สถานะ<br>แก้ไข<br>ข้อมด |
| Г           |         |                |                  | ~                                 | ~                 | ~                                                     | ~                                                    | ~                               | ~                                         | ~                                        | ~                                          | ~                                               |                                |                           |                                  | ~                       |
| 60          | )       | XXX            | XXX XXXX         | พนักงาน<br>บริการ<br>เอกสารทั่วไป | ลจ.ประจำ          | 0.5 ขั้น                                              | 1 ขั้น                                               | <u>ส่ง</u>                      | NIT                                       | <u>เข้าร่วม</u>                          | <u>บรรจ</u><br>ภายใน<br><u>1</u><br>ค.ค.63 | คุมสอบ                                          | คลิกเพื่อ<br>แก้ไข             | <u>ได้รับ</u>             | <ul> <li>●</li> <li>/</li> </ul> | เปิด                    |
| 61          |         | ххх            | XXX XXXX         | ผู้ปฏิบัติงาน<br>บริหาร           | <b>ลจ.ม.ร</b> .   | ดีเด่น1                                               | (เกษียณ<br>อายุ<br>ราชการ)                           | ส่ง                             | <u>ผ่าน</u>                               | <u>เข้าร่วม</u>                          | <u>บรรจุ</u><br>ภายใน<br>1<br>ค.ค.63       | คุมสอบ                                          | <u>(เกษียณ</u><br><u>อายุ)</u> | <u>ได้รับ</u>             | ©<br>/                           | เปิด                    |
| 62          |         | XXX            | XXX XXXX         | บุคลากร                           | พนง.(งบ<br>คลัง)  | ดีเด่น1                                               | ดีเด่น2                                              | ส่ง                             | ผ่าน                                      | เข้าร่วม                                 | <u>บรรจ</u><br>ภายใน<br>1<br>ด.ด.63        | <u>คุมสอบ</u>                                   | * บรรจุต่อ<br>เนื่อง           | <u>ได้รับ</u>             | <ul> <li></li> <li>✓</li> </ul>  | เปิด                    |
| 63          | 1       | xxx            | XXX XXXX         | บุคลากร                           | พนง.(งบ<br>คลัง)  | ดีเด่น1                                               | ดีเด่น2                                              | <u>ส่ง</u>                      | <u>Minn</u>                               | <u>เข้าร่วม</u>                          | <u>บรรจ</u><br>ภายใน<br><u>1</u><br>ค.ศ.63 | <u>คุมสอบ</u>                                   | * บรรจุต่อ<br>เนื่อง           | <u>ได้รับ</u>             | ©<br>/                           | เปิด                    |

| ยก    | าารที่ 1   | 63 ทั้งหม            | ด 63 รายการ.                |                     |                                               |                                                |                     |                          |                                 |                              |                                                    |                                      |                        |
|-------|------------|----------------------|-----------------------------|---------------------|-----------------------------------------------|------------------------------------------------|---------------------|--------------------------|---------------------------------|------------------------------|----------------------------------------------------|--------------------------------------|------------------------|
| ดับเส | ลขที่อัตรา | <u>เชื่อ-นามสกุล</u> | ชื่อดำแหน่ง                 | ประเภทการจ้าง       | ผล<br>การเสื่อนเงินเดือน<br>/ ค่าจ้าง เม.ย.64 | ผล<br>เการเสื่อนเงินเดือน<br>(/ ค่าจ้าง ต.ค.64 | สถานะส่งแบบประเมินๆ | สถานะผ่านเกณฑ์การประเมิน | สถานะเข้าร่วมกิจกรรมของ<br>ม.ร. | สถานะบรรจุภายใน<br>1. ศ.ค.63 | <u>เสถานะสายปฏิบัติการคุมสอบ</u><br><u>ภาค1/63</u> | <sup>ป</sup> ี <mark>หมายเหตุ</mark> | สถาม<br>รับเงิ<br>อุคห |
|       | xxx        | xx xxxx              | ผู้ช่วยช่างทั่วไป           | ลจ.ประจำ            | 0.5 ขั้น                                      | 0.5 ขั้น                                       | ~                   | ~                        | ~                               | ~                            | ~                                                  |                                      | ได้รับ                 |
|       | xxx        | XX XXXX              | นักวิชาการเงินและบัญชี      | ข้าราชการ           | ดีเด่น1                                       | ดีเด่น1                                        | ~                   | ~                        | ~                               | ~                            | ~                                                  | (เกษียณอาชุ                          | ) ได้รับ               |
|       | xxx        | xx xxxx              | ผู้ปฏิบัติงานบริหาร         | ลจ.งบรายได้         | ดีมาก1                                        | ดีเด่น2                                        | ~                   | ~                        | ~                               | ~                            | ~                                                  | (เกษียณอายุ                          | ) ได้รับ               |
|       | XXX        | XX XXXX              | No Broom Man                | ······ (······ Č··) | 4                                             |                                                |                     |                          |                                 |                              |                                                    | *                                    |                        |
|       |            |                      | מישול ברותו לא זיש <u>ר</u> | 1045(30/84)         | กมาน2                                         | ศีเด่น2                                        | ~                   | ~                        |                                 | ~                            | <i>•</i>                                           | บรรจุต่อเนี่ย                        |                        |
|       |            |                      | איזאררזיזעק                 | mu4.(30094)         | nunu2                                         | ดีเด่น2                                        | ,<br>,              | ,                        | <i>,</i>                        | ~                            | ,                                                  | บรรจุต่อเนื้อ                        |                        |

รองอธิการบดี/คณบดี/ผู้อำนวยการสำนัก/ผู้อำนวยการกองและหน่วยงานในกำกับของมหาวิทยาลัย

Γ